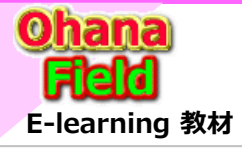

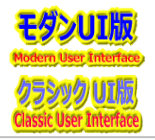

1

# ■ AADセキュリティグループの和名を変更時のSPグループ和名について

### [問合せ内容] 2023.01.10 18:12

「AADの和名を変更してもSPグループに設定している和名は変更されません。 これは、仕様なのか、または不具合化なのか、ご回答と対策案があればその方法を ご教授頂ければ幸いです。

#### 例:AzureADセキュリティグループ和名 理事会\_事務局 ⇒ SG\_理事会\_事務局 に変更

https://admin.microsoft.com/?source=applauncher#/groups アクティブなチームとグループ vácrosoft Teams チャット、通話、オンライン会議によるコラボレーションをサポートします。追 加するチームは、ユーザー、コンテンツ、およびツールのコレクションです。グループはユーザ ーのコレクションであり、グループのメールアドレスのみが必要な場合に役立ちます。 新しん 紀 毎グループとメールが有効なセキュリティ グループがここに表示されるまでに最大1時間かかる 場合があります。すぐに表示するには、Exchange 管理センターに移動 してください 理事会 事務局 グループ名と説明を編集する グループの追加 🚽 検索結果のエクスポート 🌔 更新 NG Filter 2.0 x-n 100 SG JEBIO BRUE 55.理争会,争取局 メールが 3日 年前10 SG DUMMY WG0004@k 名前と説明を編集する 理事会: 事務局 =15G 理事会: 事務局 命名企更 メール アドレスの編集 チームの削除

https://jccunion.sharepoint.com/sites/000433/\_layouts/15/people.aspx?MembershipGroupId=3

| ユー | ・ザーとグループ・       | 理事会所有者。 |
|----|-----------------|---------|
| 新規 | ・ 撮作・ 設定・       |         |
|    | 名前              |         |
|    | □ SharePoint管理者 |         |
|    | □ 理事会_事務局       |         |

#### 日本マイクロソフト株式会社

Microsoft 365 アンバサダー: 齋藤 夕紀 マネージャー: ダン ハイ ニュ | v-dannhu@microsoft.com 渡辺 翔 | v-showa@microsoft.com

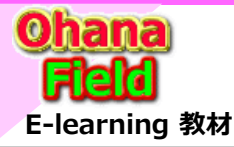

# 【参考】 マイクロソフト サポート窓口への問合せで得た回答

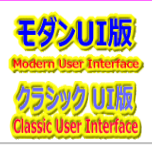

### ■ AADセキュリティグループの和名を変更時のSPグループ和名について

日本マイクロソフト株式会社

Microsoft 365 アンバサダー: 齋藤 夕紀 マネージャー: ダン ハイ ニュ | v-dannhu@microsoft.com 渡辺 翔 | v-showa@microsoft.com

[回答内容] Microsoft 365 サポートからのご連絡 2023/01/11 (水) 12:52

こちらの回答で問題が解決しない場合にはお客様の問題解決に向けて引き続きサポートさせていただきたく存じますので、お忙しいところ恐縮ですがご確認いただいた結果をお 知らせいただければ幸いです。

また、お送りした内容に不明点などがございましたら、ご遠慮なくこちらのメールにご返信ください。 もしご確認にお時間がかかるようでしたら、その旨お知らせいただきますようお願いいたします。

### [お問い合わせの概要]

AzureADの和名を変更してもSPグループに設定している和名は変更(同期)されません。 \* 仕様なのか不具合なのか、対策案があれば確認したい。 ※認識に相違がある場合はお知らせください。

### [回答内容]

本件、お寄せいただいたスクリーンショットから "SharePoint グループ自体ではなく、グループに入れ子で追加している「メールが有効なセキュリティグループ」名を変更した際に、 SharePoint Online に反映されない" 事象と認識し、回答いたします。

認識に相違がある場合はお知らせください。

弊社過去事例をもとに調査いたしました結果、Microsoft 365 管理センターや Azure AD 上でグループ名を変更した際に、SharePoint Online には反映されない動作 であることを確認いたしました。

セキュリティ グループおよび Microsoft 365 グループの場合、同期に関わる負荷を最小限にするためにグループ名は同期対象となっておりませんため、Microsoft 365 管理 センターや Azure AD にてグループの情報を変更しても、変更された情報はユーザープロファイルには取り込まれず、変更内容がサイトへ同期されない状況が発生します。 誠に恐れ入りますが、本動作につきましては現時点の製品の制限として何卒ご理解賜りますようお願い申し上げます。

### <参考情報>

タイトル: User Profile Service とサイトのユーザー情報に関するトラブルシューティング Part II

アドレス: https://social.msdn.microsoft.com/Forums/ja-JP/dc1cbc2d-544c-4176-b40f-981a9009eeda/user-profile-service ----- 以下抜粋 -----

Active Directory セキュリティグループの表示名が更新されない

サイト コレクションに登録した Active Directory セキュリティ グループの情報 (表示名、電子メールアドレス) は、プロファイルの同期対象になりません。

上記のことから対策案といたしまして、標準機能の範囲で変更後のグループ名を反映させるためには、[ユーザー情報リスト] から SharePoint Online サイト内に保存されているグループの情報を一度削除し、改めてアクセス権限を設定しなおす必要がございます。

また、スクリプト観点で今後のご運用の一助となるべく調査いたしましたところ、以下のグループ名を変更を反映させるためのサンプルスクリプトを確認いたしました。 以下に [ユーザー情報リスト] からグループ情報を削除する方法、およびサンプル スクリプトの情報をご案内いたしますので、ご確認くださいますようお願い申し上げます。

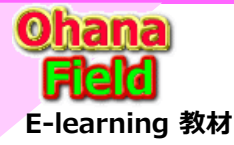

# 【参考】 マイクロソフト サポート窓口への問合せで得た回答

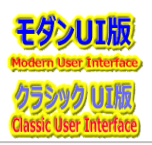

# ■ AADセキュリティグループの和名を変更時のSPグループ和名について

日本マイクロソフト株式会社

Microsoft 365 アンバサダー: 齋藤 夕紀 マネージャー: ダン ハイ ニュ | v-dannhu@microsoft.com 渡辺 翔 | v-showa@microsoft.com

[回答内容] Microsoft 365 サポートからのご連絡 2023/01/11 (水) 12:52

### ■ グループ名を反映させる方法について

グループ名の変更内容を反映させるためには、[ユーザー情報リスト] から SharePoint Online サイト内に保存されているグループの情報を一度削除し、改めてアクセス権限 を設定しなおす必要がございます。

- [ユーザー情報リスト] からグループを削除しますと、該当のサイトから削除したグループの情報がアクセス権限含め削除されます。
- そのため、該当のグループがライブラリやリスト、アイテム等に対して固有の権限を付与されている場合、改めて個別にアクセス権限設定が必要になりますのでご留意ください。
- 1) サイトの管理者権限アカウントにて該当のサイトにアクセスします。
- 2) 画面右上の歯車アイコンをクリックし [サイトのアクセス許可] [高度なアクセス許可の設定] をクリックします。
- ※ クラシック表示の場合は、歯車アイコン [サイトの設定] をクリックし、[ユーザと権限] [サイトの権限] をクリックします。
- 3) 権限画面が表示されますので、該当のグループをクリックします。
- 4) アドレスバーの URL の末尾を "GroupId=0" に変更し [Enter キー] を押下します。

https://<テナント名>.sharepoint.com/sites/<サイト名>/\_layouts/15/people.aspx?MembershipGroupId=0

(※ URL 末尾の "8" を削除して代わりに "0" を入力した後、キーボードの [Enter キー] を押下します。)

- 5) 該当のサイトに存在するすべてのユーザーが表示されますので、該当のグループにチェックを入れます。
- 6) ユーザー情報リスト上部の [操作] [サイト コレクションからのユーザーの削除] をクリックします。
- 7) 確認画面が表示されましたら [OK] をクリックします。
- ※ 上述の手順にてサイト内全てから該当のグループの権限が削除されますので、改めて該当のサイトの必要な箇所に該当のグループの権限を付与して いただきますようお願い申し上げます。

#### <参考情報>

タイトル: Microsoft Office SharePoint Online から削除されたユーザーを削除する方法

アドレス:https://docs.microsoft.com/ja-jp/sharepoint/remove-users

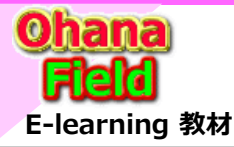

# 【参考】 マイクロソフト サポート窓口への問合せで得た回答

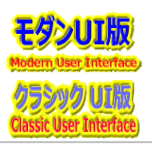

# ■ AADセキュリティグループの和名を変更時のSPグループ和名について

日本マイクロソフト株式会社

Microsoft 365 アンバサダー: 齋藤 夕紀 マネージャー: ダン ハイ ニュ | v-dannhu@microsoft.com 渡辺 翔 | v-showa@microsoft.com

[回答内容] Microsoft 365 サポートからのご連絡 2023/01/11 (水) 12:52

### ■ サンプル スクリプトについて

本内容は指定したグループ名に対して変更後のグループ名をサイトに反映させるためのサンプルスクリプトであり、ご利用環境に応じて適宜入力する内容を変更していただく必要がございます。

誠に恐れ入りますが、お客様環境に応じてカスタマイズしたスクリプトの入力に関しては、当窓口におきましてもサポート対象外とさせていただいております。

あらかじめご了承の上、必要に応じて実施をご検討いただけますと幸いでございます。

なお、公開情報に記載された内容についてはサンプルコードの扱いでございますので、お客様環境にて現在・未来において正常動作を保証する内容ではございませんことも、 あわせてご了承くださいますようお願い申し上げます。

### <参考情報>

タイトル: UpdateSPODomainGroup

アドレス: https://github.com/jpspsupport/UpdateSPODomainGroup

※ サンプル コードの UpdateSPODomainGroup.ps1 と、コマンドレットのサンプルをご参照ください。